## PROCEDURES FOR ORDERING OFFICE SUPPLIES ON-LINE THROUGH STAPLESADVANTAGE

- 1. You must have a valid StaplesAdvantage account to initiate an on-line order. Contact the Accounts Payable Coordinator to establish an account.
- 2. Prepare a Viterbo University Purchase Order consistent with Viterbo University purchasing policy, completing the form and obtaining authorization signatures as appropriate.
- 3. Submit completed, authorized Purchase Order to the Business Office.
- 4. The Business Office will assign a Purchase Order Number, and return the Purchase Order to the initiator.
- 5. Access StaplesAdvantage at http://www.staplesadvantage.com, and click "LOG IN".

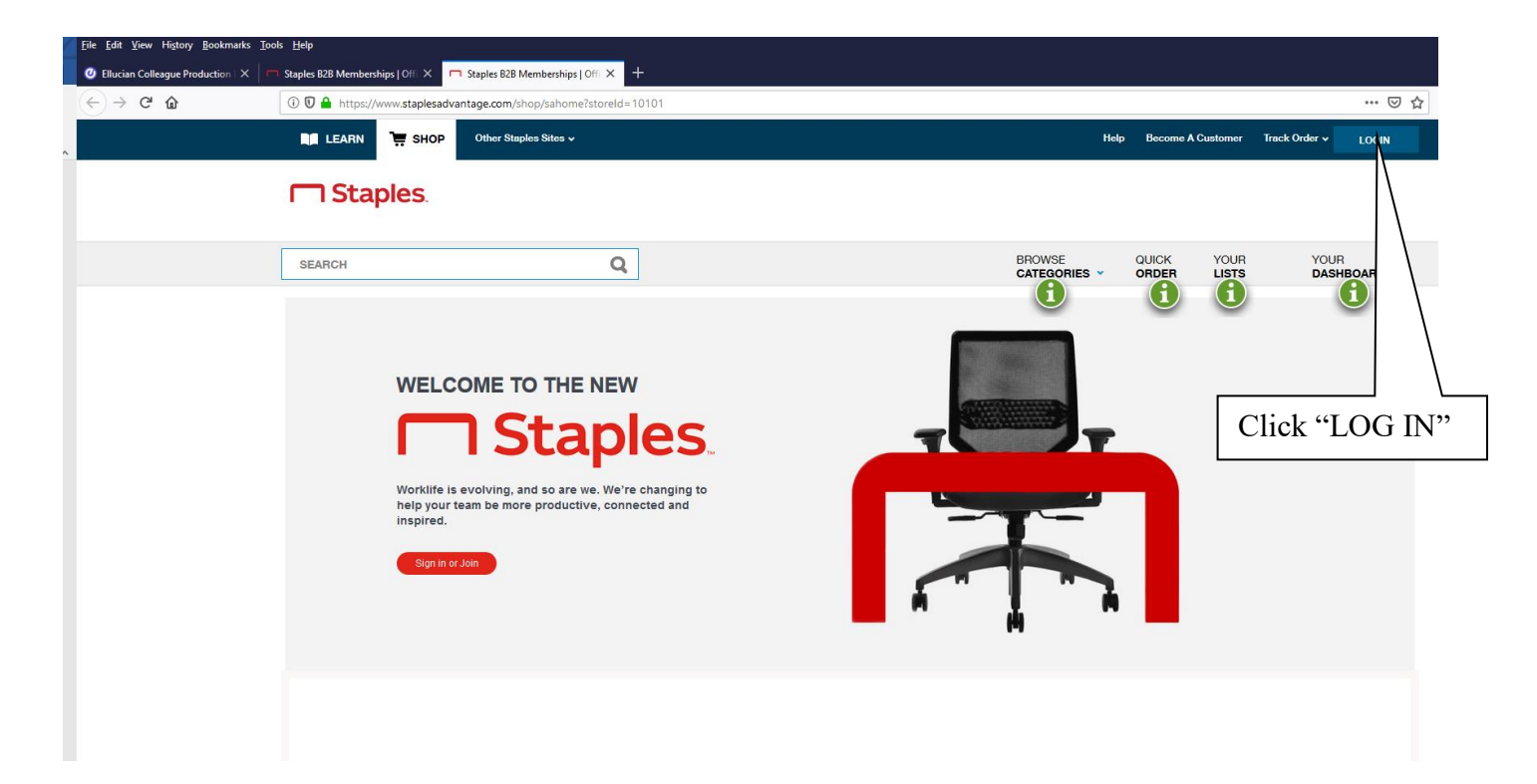

| Elle Edit View History Bookmarks Tools Help       Image: State State | ples × +                                                           |                                                                                  |                  |                            |
|----------------------------------------------------------------------------------------------------|--------------------------------------------------------------------|----------------------------------------------------------------------------------|------------------|----------------------------|
| (←) → C                                                                                                    | /webapp/wcs/stores/servlet/salogon?ts=&catalogId=1&langId=         | -1&storeId=10101&logonType=1                                                     |                  | ··· 0                      |
| LEARN 📜 SHOP Other St                                                                                                    | nples Sites 🗸                                                      |                                                                                  | Help Become A Cu | stomer Track Order v LOGIN |
| ☐ Staples.                                                                                                    |                                                                    |                                                                                  |                  |                            |
| SEARCH                                                                                                    | Q                                                                  | BROWSE<br>CATEGORIES                                                             |                  | YOUR YOUR                  |
| Log In to Your A<br>Account Number   What's this?<br>70107575<br>User ID:<br>TERICSON<br>Password:<br>Password is case sensitive.                                                                                                    | ACCOUNT<br>> My company is new:<br>> My company has a S<br>a logn. | V?<br>9 Staples.<br>sples account, but I need Staples Outomers<br>1-877-826-7755 | U<br>Click "     | U U                        |
| Loan Forgot your Passe                                                                                                    | om number or User ID?<br>word?                                     | X                                                                                |                  |                            |

6. Enter unique login information. Viterbo University's Account Number is 70107575. You will enter your User ID and password, which will be provided via email by StaplesAdvantage Orders once your account has been established, and click "LOG IN".

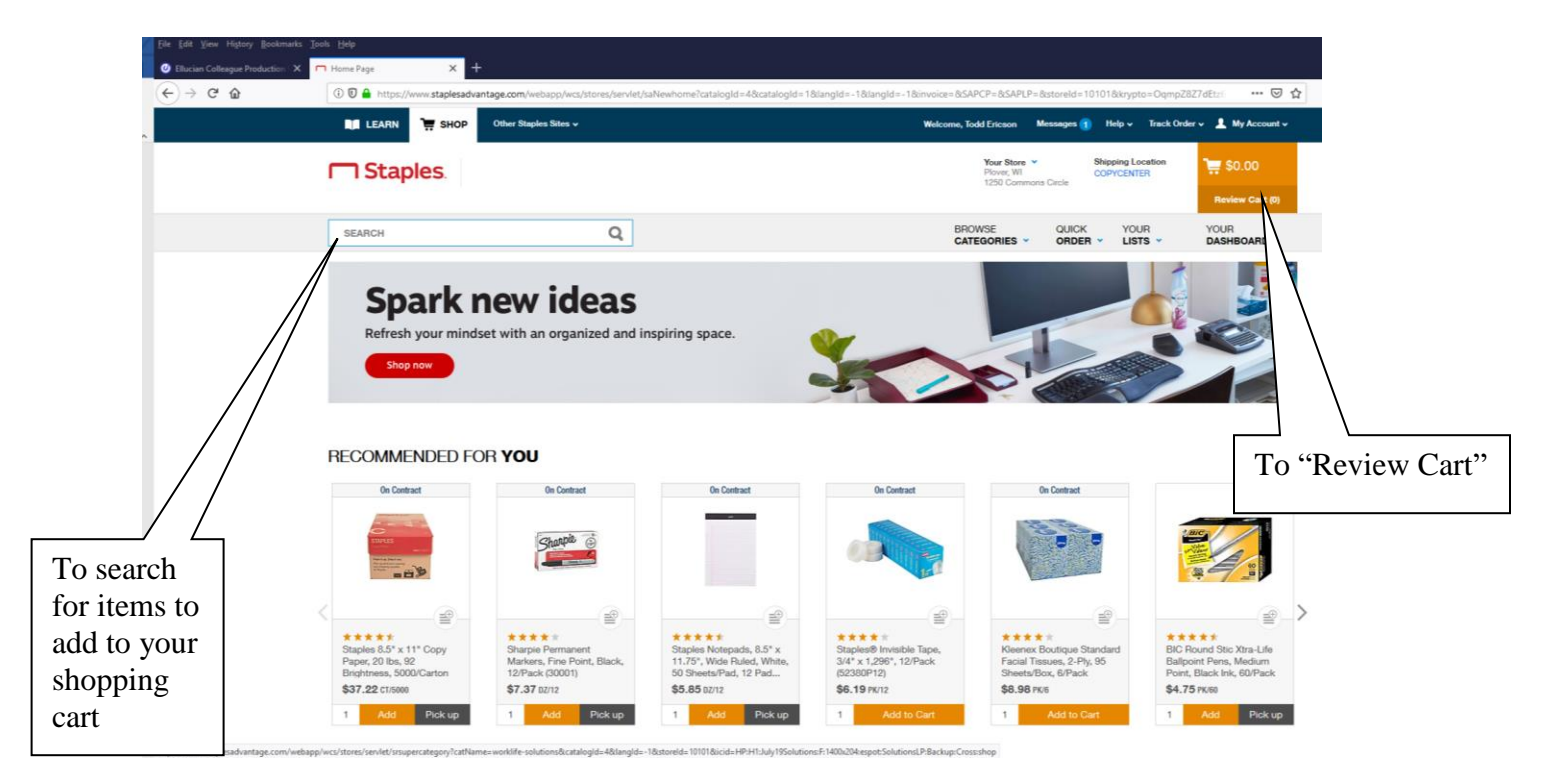

- 7. Shop for the items listed on your Purchase Order, adding them to your shopping cart.
- 8. When all items have been added to your shopping cart, click on "Review Cart" to confirm accuracy of your order.

| 🛈 🖸 🔒 https://www.s                                     | staplesadvantage.com/                                                                       | webapp/wcs/stores/servlet/StplYourOrderDisplay?catal | ogld=48/angld=-18/storeld=101018/kr     | rypto=maX2%2Bnm    | WHdmKhirhil | WaPMuEcujiVTIB9gRNGxLuG:                |                     |
|---------------------------------------------------------|---------------------------------------------------------------------------------------------|------------------------------------------------------|-----------------------------------------|--------------------|-------------|-----------------------------------------|---------------------|
| Staples.                                                | SEARCH                                                                                      | Q                                                    | BROWSE<br>CATEGORIES *                  |                    | YOUR        | YOUR<br>DASHBOARD *                     | \$159.59            |
| My Cart                                                 |                                                                                             |                                                      |                                         |                    |             | 📑 Add to                                | List 🚺 Print as PDF |
| SHIPPING INFORMATIO                                     | ON                                                                                          | ACCOUNTING INFORMATION                               | DELIVERY DATE                           |                    |             | Subtotal                                | \$159.59            |
| Todd Ericson<br>VITERBO UNIVERSITY<br>900 VITERBO DRIVE |                                                                                             | BUDGET CENTER                                        | hdicate your delivery<br>Next evailable | y availability (?) |             | Pretax Subtotal<br>Estimated Tax (?)    | \$159.59<br>\$0.00  |
| LA CROSSE, WI 54801-88<br>*808 796-3856                 | 04 US                                                                                       | PO. NUMBER                                           |                                         |                    |             | TOTAL                                   | \$159.59            |
|                                                         |                                                                                             | 1900003                                              |                                         |                    |             |                                         |                     |
| Edit                                                    | r.                                                                                          | PO #                                                 |                                         |                    |             | SUBMIT                                  | DADER               |
| Edit                                                    | Ŋ                                                                                           | P0 #                                                 |                                         | Er                 | <br>nter a  | approved                                | VU PO Nu            |
| Ede                                                     | <b>ry</b><br>Staples Thermal Cas                                                            | PO #                                                 | 18297-00)                               | s159               | ter a       | approved '                              | VU PO Nu            |
| Eder                                                    | Y<br>Staples Thermal Cas<br>Staples Item # 911869<br>MFR Item # 1829700                     | PO #                                                 | 18297-CC)                               | \$159<br>Er        | <br>nter a  | Approved T                              | VU PO Nu            |
| Ede                                                     | Y<br>Staples Thermal Cas<br>Saples Hern # 911800<br>MFR Hern # 18297CG<br>Packing Silp Note | P0 #                                                 | 18297-CC)                               | \$159 Er           | ter a       | Approved Y                              | VU PO Nu            |
| Ede                                                     | Stapies Thermal Cas<br>Stapies Ihem # 11809<br>MFR Item # 1829700<br>Packing Silp Note      | n Register/POS Role, 3 1/8* x 273*, 50/Carton        | 18297°.CC)                              | \$150<br>Er        | nter a      | Approved Y<br>Perrove<br>Save For Later | VU PO Nu            |

9. You MUST insert the approved Viterbo University Purchase Order Number in the "\*PO NUMBER" field.

| → C' @ | ① ① 	https://www.                                                                 | staplesadvantage.com/we                                                                                      | bapp/wcs/stores/servlet/StplYourOrderDisplay?catalog                    | gid=48/angid=-18/storeid=101018/ | orypto=maX2%28    | nmWHdmKhlrl | hiWaPMuEcujiVTIB9gRNGxLuGd                                                                                                    | ₽ … 🖾                                                |
|--------|-----------------------------------------------------------------------------------|----------------------------------------------------------------------------------------------------|-------------------------------------------------------------------------|----------------------------------|-------------------|-------------|----------------------------------------------------------------------------------------------------|------------------------------------------------------|
|        | Staples                                                                           | SEARCH                                                                                                    | Q                                                                       | BROWSE<br>CATEGORIES             |                   | YOUR        | YOUR<br>DASHBOARD *                                                                                                    | \$159.59                                             |
|        | My Cart                                                                           |                                                                                                    |                                                                         |                                  |                   |             | Add to L                                                                                                    | Jist 🚺 Print as PD                                   |
|        | SHIPPING INFORMATI                                                                | ON                                                                                                    | ACCOUNTING INFORMATION                                                  | DELIVERY DATE                    |                   |             | Subtotal                                                                                                    | \$159.59                                             |
|        |                                                                                   |                                                                                                    |                                                                         |                                  |                   |             | Pretax Subtotal                                                                                                    | \$159.59                                             |
|        | Todd Ericson<br>VITERBO UNIVERSITY<br>900 VITERBO DRIVE<br>LA CROSSE, WI 54601-80 | 104 US                                                                                                    | BUDGET CENTER                                                           | Next evailable                   | ry availability 🕐 |             | Estimated Tax 🍞                                                                                                    | \$0.00                                               |
|        | *608 796-3856                                                                     |                                                                                                    | *P.O. NUMBER                                                            |                                  |                   |             | TOTAL                                                                                                    | \$159.59                                             |
|        |                                                                                   |                                                                                                    | 1900003                                                                 |                                  |                   |             |                                                                                                    |                                                      |
|        | Items for D                                                                       | Submit C                                                                                                    | Drder                                                                   |                                  |                   |             | SUBMIT O                                                                                                    | RDER                                                 |
|        | Items for D                                                                       | Submit C                                                                                                    | Order                                                                   |                                  |                   |             | SUBMIT O                                                                                                    | RDER<br>ednesday, Jul 31                             |
|        | Items for D                                                                       | Submit C                                                                                                    | Po#<br>Drder Register/POS Role, 3 1/8* x 273°, 50/Carton (1             | 8297-CC)                         | \$159.59 CTA      | 50          | Expected by: We                                                                                                    | RDER<br>ednesdøy, Jul 31<br>\$159.59                 |
|        | Items for D                                                                       | Submit C<br>Staples Thermal Cash<br>Staples Item # 911809<br>MFR Item # 1829700                              | Por<br>Prder<br>Prder<br>Register/POS Role, 3 1/8° x 273°, 50/Carton (1 | 8297-CC)                         | \$159.59 CTA      | 50          | Expected by: We  Expected by: We  Expect | RDER<br>Idnesdøy, Jul 31<br>\$159.59                 |
|        | Items for D                                                                       | Staples Thermal Cash<br>Staples Thermal Cash<br>MRR Nern # 191309<br>MRR Nern # 19297C0<br>Packing Stip Mote | Por<br>Prder<br>Prder<br>Register/POS Role, 3 1/8° x 273°, 50/Carton (1 | 8297-CC)                         | \$159.59 CT/      | 50          | Expected by: We<br>1<br>Remove<br>Save For Later                                                                                                    | RDER<br>adnesday, Jul 31<br>\$159.59                 |
|        | Items for D                                                                       | Staples Thermal Cash<br>Staples Thermal Cash<br>MRR Nem # 911809<br>MRR Nem # 18297C0<br>Packing Stip Hole   | Po#                                                                     | 8297-CC)                         | \$159.59 CTA      | 50          | Expected by: We                                                                                                    | RDER<br>ednesday, Jul 31<br>\$159.59                 |
|        | Items for D                                                                       | Staples Thermal Cash<br>Staples Thermal Cash<br>Staples thim # 911869<br>Hocking Stip Hote                   | Por<br>Prder<br>Register/POS Rola, 3 1/8° x 273°, 50/Carton (1          | 2297-CC)                         | \$159.59 CTA      | 50          | Expected by: We                                                                                                    | ednesday, Jul 31<br>\$159.59                         |
|        | Items for D                                                                       | Staples Thermal Cash<br>Staples Thermal Cash<br>MR Rem # 1939<br>Packing Stip Note                           | Po#                                                                     | 8297-CC)<br>Curt                 | \$159.59 CTA      | 50          | Expected by: We I Remove Save For Later Subtotal                                                                                                    | adnesday, Jul 31<br>\$159.59<br>\$159.59             |
|        | Items for D                                                                       | Staples Thermal Cash<br>Staples Thermal Cash<br>MRR Isem # 191909<br>MRR Isem # 19297CO<br>Packing Stip Hote | Por<br>Prder Pros Rola, 3 1/8* x 273*, 50/Carton (1                     | 8297-CC)<br>Curt                 | \$159.59 CTA      | 50          | Expected by: We<br>I<br>Remove<br>Save For Later<br>Subtotal<br>Petax Subtotal                                                                                                    | ednesday, Jul 31<br>\$159.59<br>\$159.59<br>\$159.51 |

- 10. Verify the accuracy of information. When you have confirmed the order, click on "Submit Order" to submit the order.
- 11. You will be notified that your order has been placed. If the order exceeds your specific user maximum order level, as established by the VP Finance/Administration, you will be notified that your order was "submitted to your administrator for review". The VP Finance/Administration would then access StaplesAdvantage to review the order and approve it.
- 12. Staples will deliver your order to the Mail Room, and you will be notified of its arrival.
- 13. Staples will invoice the Business Office periodically, and you will be contacted to approve the invoice, per established purchasing policies.